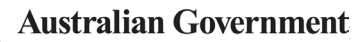

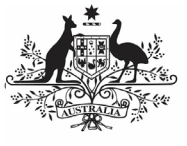

Department of Health and Aged Care

Once a reporting round is complete, each health service will be able to access their *National KPI Summary Presentaion, National KPI Health Service Results Over Time Presentation* and *National KPI Executive Summary Presentation* for that reporting round directly through the Health Data Portal. Once a health service user accesses their presentations, they can save/print/share them as needed.

To be able to access your nKPI published reports, you need to have been assigned the *Published Report Viewer* role by your health service's *User Administrator*. If you don't have the *Reports > Published* reports option available, please contact your *User Administrator* so they can assign you the role. Please note as well that you will only have access to the reports that are published AFTER you have been given access, you will not be able to see previous reports.

To access your published nKPI reports through the Data Portal:

 From the Data Portal home screen, select Reports > Published Reports.

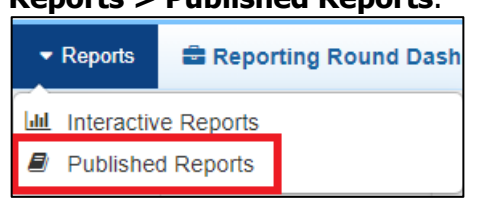

The Qlik NewsStand will display, showing your published reports for the most recent reporting round.

| • New • Mar | age • Reports | Reporting Dashi          | board        |          |         |                      |    |           |
|-------------|---------------|--------------------------|--------------|----------|---------|----------------------|----|-----------|
| NewsSt      | ind Reports   | Subscriptions            |              |          |         |                      | 81 | 9248969 - |
| Repor       | ts            | Date range               |              |          |         |                      |    |           |
| All report  |               | + Created                | + All time   | *        | Q Sear  | th                   |    |           |
| Pre         | iew Report    |                          | 0            | Format 0 | Quality | Created              | 0  | Actions   |
| *           | National n.K  | PI Health Service Result | ts Over Time | PPTX     | Normal  | May 31, 2022 1:14 PM |    |           |
| *           | National KP   | 1 Summery Presentation   |              | PPTX     | Normal  | May 38, 2822 5:22 AM |    |           |
| *           | National KP   | I Executive Summary      |              | XLSX     | Normal  | May 38, 2822 5:22 AM |    |           |

You will only ever see your reports for the most recently completed reporting round, you won't see a list of historical reports. This means you should download and save each report as it becomes available so you have ongoing access to each report.

## The National KPI Health Service Results Over Time presentation

The National KPI Health Services Results Over Time report is a PowerPoint presentation containing each of the graphs from your detailed individual indicator sheets in the *Qlik Health* Service nKPI and OSR Report, from the most recently completed collection period, back to December 2014.

To download your *National KPI Health Service Results over Time Presentation*:

1. Select the National KPI Health Service Results Over Time link in the Report column.

will appear in the top-right hand corner of the web browser and the *National KPI Health Service Results Over Time Presentation* will begin to download. Once the download has completed, the

🕑 will change to 坐.

 To download the presentation, select and select the zip file from the list that displays.

The .zip file containing your presentation will open.

3. Double-click on the PowerPoint presentation contained within the .zip file to open it.

The PowerPoint presentation containing your *National KPI Health Service Results Over Time report* will open.

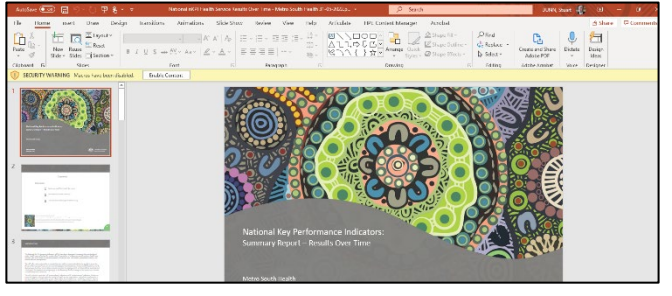

- 4. You can now view/save/print the presentation as needed.
- 5. To exit the presentation, simply close PowerPoint.

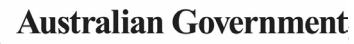

## **Access your Published nKPI Summary Reports**

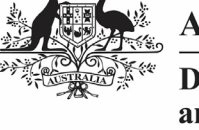

Department of Health and Aged Care

## The National KPI Summary presentation

The *National KPI Summary Presentation* is a PowerPoint presentation containing each of the graphs from your summary sheets in the *Qlik Health Service nKPI and OSR Report* for the most recent reporting round.

To download your *National KPI Summary Presentation*:

1. Select the National KPI Summary Presentation link in the Report column.

will appear in the top-right hand corner of the web browser and the *National KPI Summary Presentation* will begin to download. Once the

download has completed, the will change to

 To download the presentation, select <sup>⊥</sup> and select the zip file from the list that displays.

The .zip file containing your presentation will open.

3. Now double-click on the PowerPoint presentation contained within the .zip file to open it.

The PowerPoint presentation containing your *nKPI Summary Report* will open.

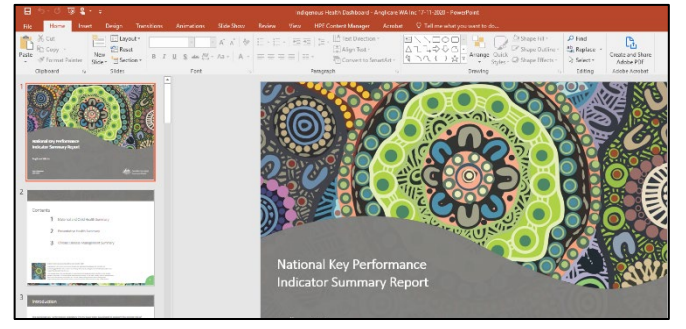

- 4. You can now view/save/print the presentation as needed.
- 5. To exit the presentation, simply close PowerPoint.

## **The National KPI Executive Summary**

Your *National KPI Executive Summary* is a Microsoft Excel spreadsheet containing your health service's results, for each indicator, for the current collection period and the previous two periods. It also contains the results for the comparison groups contained within the *Qlik Health Service nKPI and OSR Report nKPI Summary* sheets.

To download your *National KPI Executive Summary*:

1. Select the National KPI Executive Summary link in the Report column.

A Download window will display.

| ational KDI Executive Summary |                                                                                             |                                |                      |            |             |                     |                 |                                 | 170                 | =                 | = = | Θ | Ø | (A) Download | × |
|-------------------------------|---------------------------------------------------------------------------------------------|--------------------------------|----------------------|------------|-------------|---------------------|-----------------|---------------------------------|---------------------|-------------------|-----|---|---|--------------|---|
|                               |                                                                                             |                                |                      |            |             |                     |                 |                                 |                     | -                 |     | ~ |   |              |   |
|                               | Actional Ray Performance Indi<br>Bacto Rocipiani Hash Sovia<br>Isaac (Jacobiani Hash Sovia) | arter Execut                   | STIT S               |            |             | - Certer<br>Rest of | 21              |                                 | Constant            |                   |     |   |   |              |   |
|                               |                                                                                             | -                              |                      | _          | and and the |                     | -               | Per 2006                        | Comparisons         |                   | 1   |   |   |              |   |
|                               | -                                                                                           | Roca Ana                       | Patiental<br>externa | Dec 2005   | 7am 2000    | Fec 2018            | Name of Concern | Ry hereise<br>Here 1980<br>1985 | 8 9161 101<br>8 A27 | Reserves<br>North |     |   |   |              |   |
|                               |                                                                                             |                                |                      | MATERIAL I | NO CHER HEA | 214                 | _               |                                 | -                   |                   | 1   |   |   |              |   |
|                               | RDP-spectra d'expenso varie chesta<br>alshai hat he armeni on ei atto-                      | Ballow 28<br>marks             | <b></b>              | 25%        | -           | 0%                  | 42%             | 495                             | 455                 | 475               |     |   |   |              |   |
|                               | WE Properties of triggeness latent laws<br>within the provins, L2 membro always             |                                | <b></b>              | <b>0%</b>  | <b>8</b> %  | 0%                  | 785             | TEX                             | 855                 | 785               |     |   |   |              |   |
|                               | PER Properties of Edgenous signle clark-<br>with a current completed telgenous hasts        | Age C-SP pro-<br>priories # 11 | <b></b>              | 14,64      | N/A         | 365                 | 35%             | 35%                             | 395                 | 27%               |     |   |   |              |   |
|                               | autors .                                                                                    | 12.24 martin                   | 个                    | 100%       | 100%        | LOIN                | 24%             | 745                             | 825                 | 725               |     |   |   |              |   |
|                               | Web-Properties of Endpresse Delates and                                                     | 26 X north                     | 1                    | 100%       | 10%         | 508%                | 26%             | 72%                             | 425                 | 726               |     |   |   |              |   |
|                               | are billy instrument                                                                        | 40-72 months                   | $\hat{T}$            | 100%       | 100%        | 1085                | 71%             | 785                             | 815                 | 716               |     |   |   |              |   |
|                               |                                                                                             |                                |                      |            |             |                     |                 |                                 |                     |                   | 1   |   |   |              |   |

 To download your Executive Summary, select Operation

A Download window will display in the bottom left-hand corner of the screen and your *nKPI Executive Summary* will begin to download.

3. Once the download has completed, select the arrow in the Download window and select **Open**.

The *nKPI Executive Summary* spreadsheet will display.

| Aufg Aufg Aborginal Ce-operative                                                                                      |                    |                      |            |                                                                                        |                                                                    |          |                            |                        |                                                     |  |  |  |  |  |
|----------------------------------------------------------------------------------------------------|--------------------|----------------------|------------|----------------------------------------------------------------------------------------|--------------------------------------------------------------------|----------|----------------------------|------------------------|-----------------------------------------------------|--|--|--|--|--|
| National Key Performance Ind                                                                                          | licator Exe        | cutive Sur           | nmary      |                                                                                        |                                                                    |          |                            |                        |                                                     |  |  |  |  |  |
| Collection Date: Dec 2020                                                                                             |                    |                      |            |                                                                                        |                                                                    |          |                            |                        |                                                     |  |  |  |  |  |
| Source: Department of Health nKPI collection                                                                          |                    |                      |            | = Result<br>improved                                                                   | = Result not<br>improved                                           |          |                            |                        |                                                     |  |  |  |  |  |
|                                                                                                    |                    |                      |            | Note results are roun-<br>decinal places. The co-<br>determined by the only<br>values. | ded up or dona to ouro<br>lour coding is<br>just (not the rounded) |          |                            |                        |                                                     |  |  |  |  |  |
|                                                                                                    |                    |                      |            |                                                                                        |                                                                    |          | Dec 2020 Comparisons       |                        |                                                     |  |  |  |  |  |
| nKPI                                                                                                    | Focus Area         | Preferred<br>outcome | Dec 2019   | Jun 2020                                                                               | Dec 2020                                                           | National | By Service<br>Size: <= 500 | By State: Vic<br>& Tas | By<br>Remoteness:<br>Outer<br>Regional<br>Australia |  |  |  |  |  |
|                                                                                                    |                    |                      | MATERNAL A | ND CHILD HEA                                                                           | UTH .                                                              |          |                            |                        |                                                     |  |  |  |  |  |
| P113-Proportion of Indigenous regular<br>clients who had their first antenatal care<br>visit within specified periods | Before 13<br>weeks | $\uparrow$           | 0%         | -                                                                                      | 0%                                                                 | 43%      | 44%                        | 39%                    | 41%                                                 |  |  |  |  |  |
| PI01-Proportion of Indigenous bables<br>born within the previous 12 months whose<br>birthweight has been recorded     |                    | $\uparrow$           | 100%       | 100%                                                                                   | 33%                                                                | 78%      | 86%                        | 89%                    | 75%                                                 |  |  |  |  |  |
| PI03-Proportion of Indigenous regular                                                                                 | Age 0-14 yrs       |                      | NI/A       | NI/A                                                                                   | 62%                                                                | 25%      | 24%                        | 26%                    | 26%                                                 |  |  |  |  |  |

You can now view/save/print the report as needed.

4. To exit the report, simply close Microsoft Excel.